# 長泉町 公共施設 予約システム

# ご利用方法

目次

| 1.予約システムのトップページ   | P.2   |
|-------------------|-------|
| 2. ログイン・新規登録      | P.3   |
| 3.施設予約手順          | . P.4 |
| 4.予約内容の確認・変更・取り消し | P.10  |
| 5. 抽選状況の確認        | P.11  |
| 6. 抽選セットの作成       | P.12  |
| 7.施設の利用申請         | P.13  |
| 8. 会員情報の設定・変更     | P.15  |

1.予約システムのトップページ

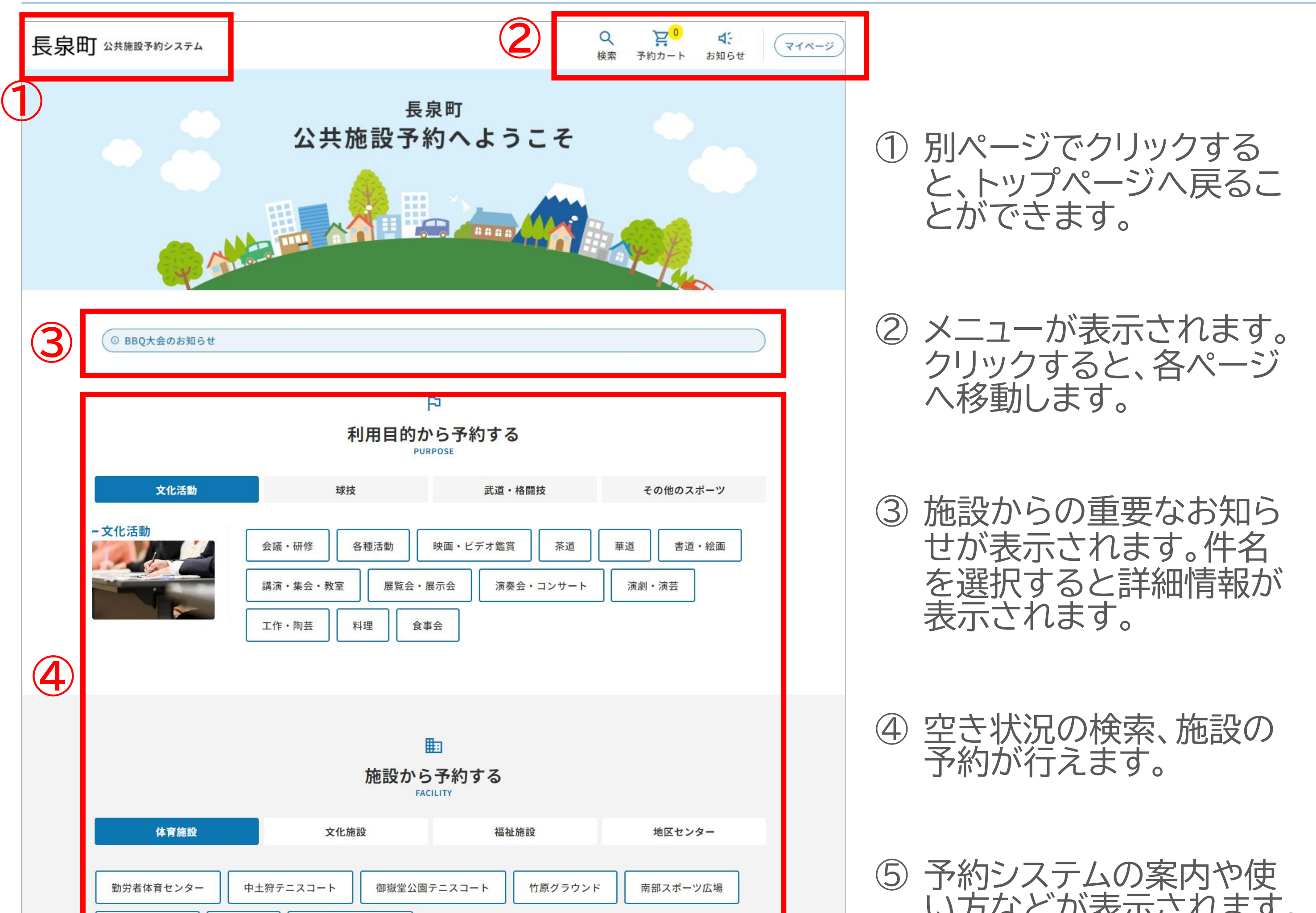

|   | 桃沢グラウンド 健康公園 健康づくりセンター                                                                                                |  |
|---|----------------------------------------------------------------------------------------------------|--|
|   | に<br>ご利用方法<br>GUIDE<br>03<br>施設を検索する<br>場所や日時など、 Webから 施設をチェックしたら、                                                    |  |
| 5 | R<br>W<br>R<br>W<br>R<br>W<br>R<br>W<br>R<br>W<br>R<br>W<br>R<br>W<br>R<br>W<br>R<br>W<br>R<br>W                      |  |
| 6 | <ul> <li>         ・ お知らせ         <ul> <li>             2023年8月30日(水)              ・             ・</li></ul></li></ul> |  |
|   | 利用規約 プライバシーポリシー<br>© 長泉町公共施設予約システム<br>CompRe によって提供されます。                                                              |  |

い方などが表示されます。

⑥ システムの点検など、施 設からのお知らせが表示 されます。件名または「一 覧を見る」を選択すると 詳細情報が表示されます。

# 2. ログイン・新規登録

(1)ページ右上の「ログイン/新規登録」ボタンをクリックします。

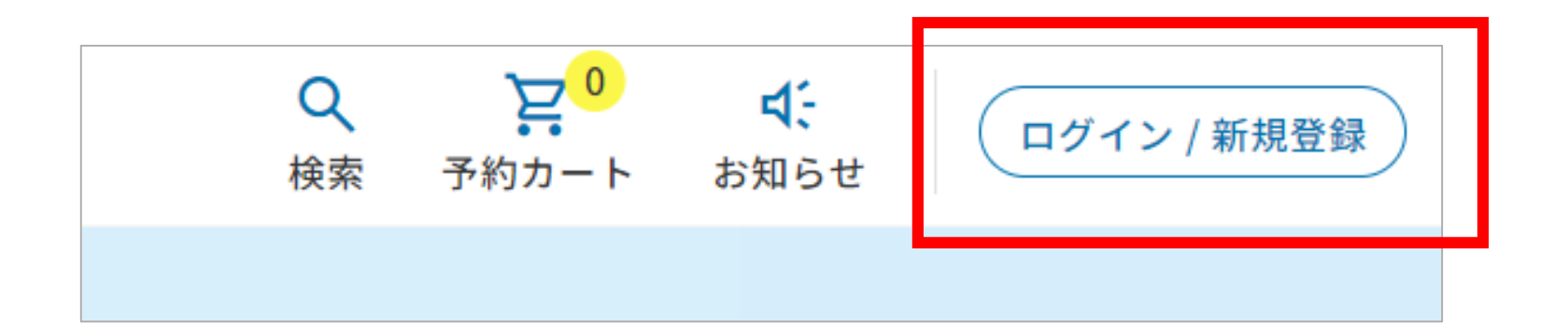

# ①アカウントを既にお持ちの場合は、メールアドレスとパスワードを入力してサインインします。

| # 1 > 1 >  | アカウントを作ら    |
|------------|-------------|
| 51212      | 77372774154 |
| ミメール       |             |
| メールアドレスを入力 |             |
| パスワード      |             |
| パスワードを入力   |             |
| #1         | ~, ~,       |

## ②アカウント未作成の場合は、「アカウントを作成」よりアカウントを作成後、サイ ンインしてください。

| サインイン                                           | アカウントを                  | 乍成   |
|-------------------------------------------------|-------------------------|------|
| Eメール                                            |                         |      |
| メールアドレスを入力                                      |                         |      |
| パスワード                                           |                         |      |
| パスワードを入力                                        |                         | ø    |
| パスワードの確認                                        |                         |      |
| パスワードを入力                                        |                         | 0    |
| 利用規約およびプライバシーポリシ<br>てください。                      | - に同意の上、アカウントを          | :作成し |
| <sup>利用規約およびフライハシーホリン<br/>てください。<br/>アカウン</sup> | ー に同意の上、アカウントを<br>・トを作成 | : 11 |

【確認コードを入力する画面を誤っ て消してしまった場合】 ログイン画面にて、確認コードを取 得するときに入力したメールアドレ スとパスワードでログインをしてく ださい。 確認コードを入力する画面に戻る ことができます。

## (1)トップページまたは検索ページで空き状況を検索します。 ※施設の利用申請をされていない方は、利用申請を事前に行ってください。

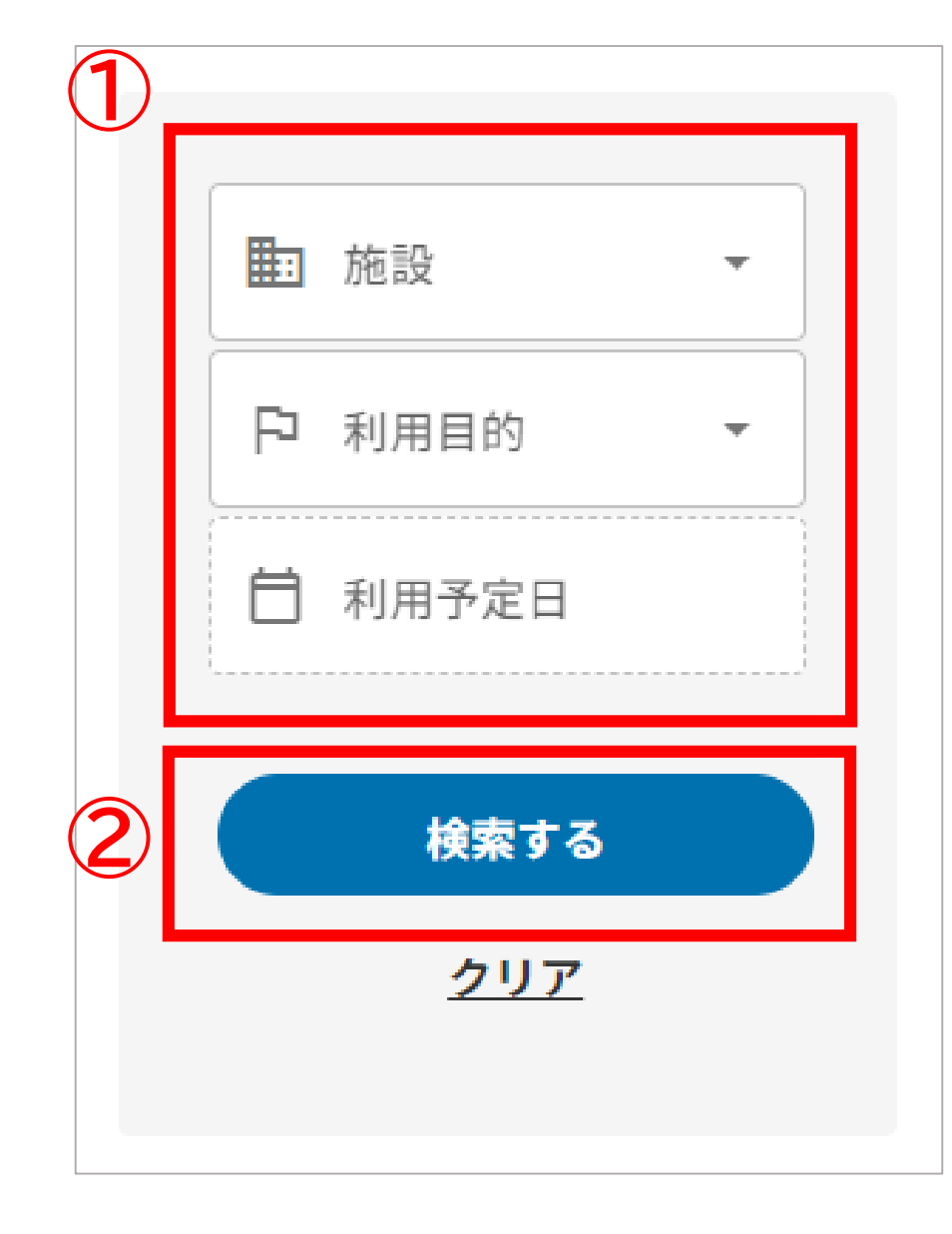

①検索したい条件 「施設」「利用目的」「利用予定日」 を選択します。

②検索するボタンをクリックすると、選択された条件で空き状況が表示されます。

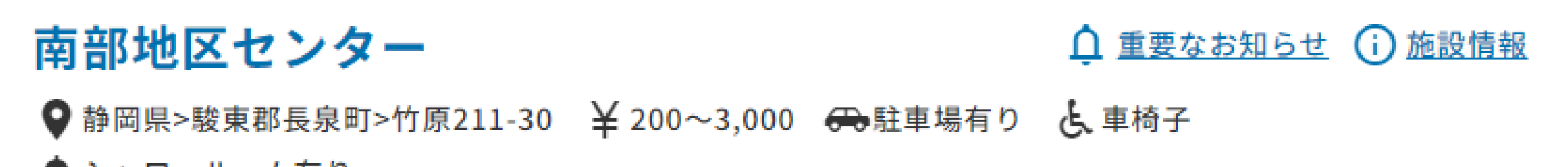

🌧 シャワールーム有り

<<u>前月</u>2023年9月<u>翌月</u>>

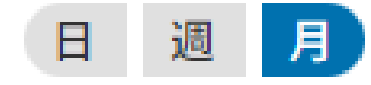

○:予約可能 △:残りわずか ×:空きなし 抽選):抽選申込

へ 会議室A

| 月        | 火        | 水        | 木        | 金        | ±        | B        |
|----------|----------|----------|----------|----------|----------|----------|
| 8/28     | 29       | 30       | 31       | 9/1      | 2        | 3        |
| 4        | 5        | 6        | 7        | 8        | 9        | 10       |
| 休        | <u>O</u> | <u>O</u> | <u>O</u> | <u>O</u> | <u>O</u> | <u>O</u> |
| 11       | 12       | 13       | 14       | 15       | 16       | 17       |
| <u>O</u> | <u>O</u> | <u>O</u> | <u>O</u> | <u>O</u> | <u>O</u> | <u>O</u> |
| 18       | 19       | 20       | 21       | 22       | 23       | 24       |
| <u>O</u> | <u>O</u> | <u>O</u> | <u>O</u> | <u>O</u> | <u>O</u> | <u>O</u> |
| 25       | 26       | 27       | 28       | 29       | 30       | 10/1     |
| <u>O</u> | <u>O</u> | <u>O</u> | <u>O</u> | <u>O</u> | <u>O</u> | <u>O</u> |
|          |          |          |          |          |          |          |

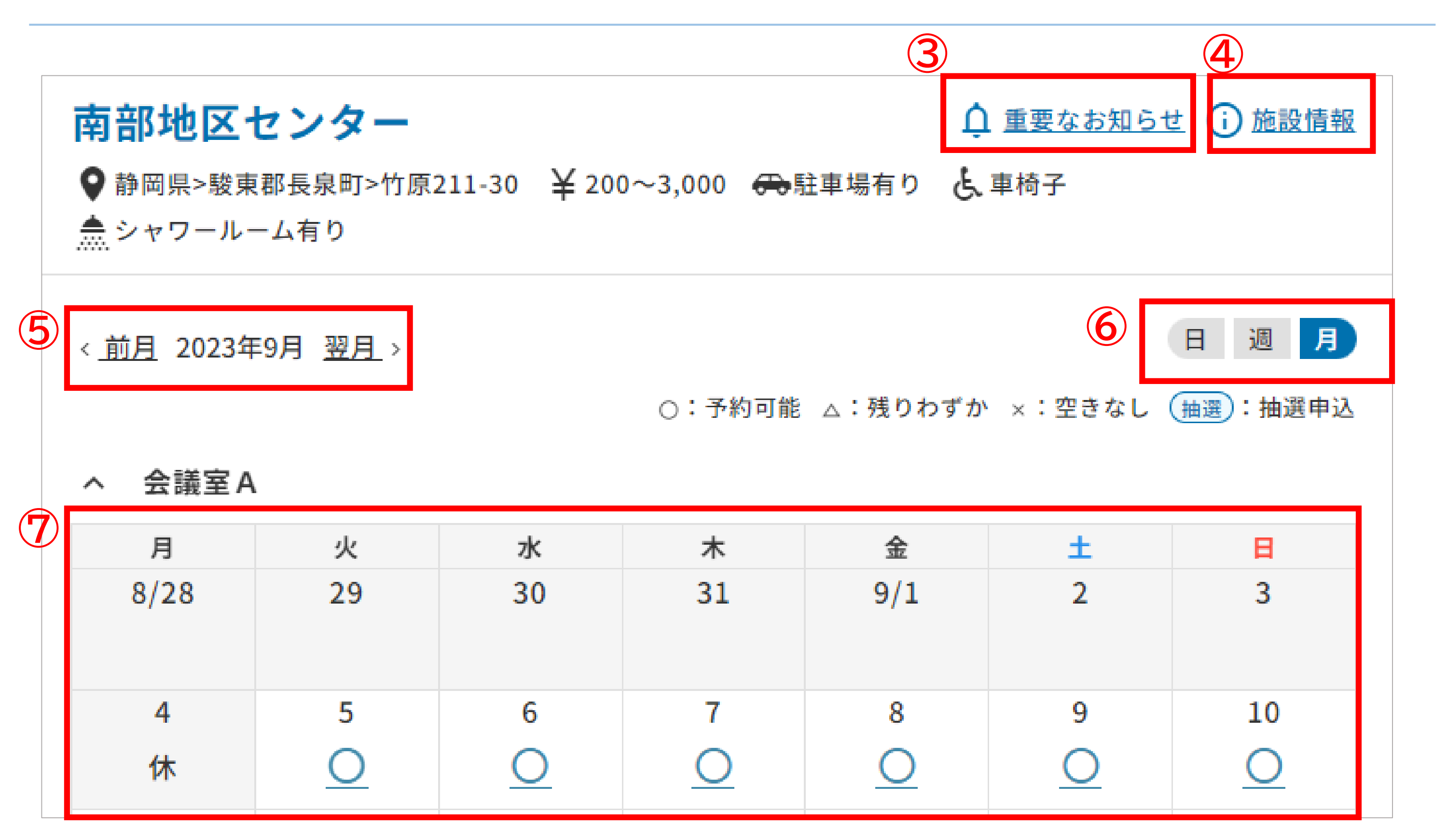

③クリックすると、施設からのお知らせが表示されます。 ④クリックすると、施設情報が表示されます。

⑤空き状況の表示期間を切り替えることができます。

⑥空き状況のカレンダー表示を、月別・週別・日別で切り替えることができます。 ⑦空き状況が表示されます。表示が「×」の場合は予約できません。

また、施設によっては抽選が必要である場合があります。

空き状況の表示は下記のようになりますが、予約方法は「O」または「△」の場合と同様です。

| ヘ テニスコート |    |      |    |    |    |    |  |
|----------|----|------|----|----|----|----|--|
| 月        | 火  | 水    | 木  | 金  | ±  | B  |  |
| 10/30    | 31 | 11/1 | 2  | 3  | 4  | 5  |  |
|          |    | 抽選   | 抽選 | 抽選 | 抽選 | 抽選 |  |

(2)利用したい日付けの「〇」(または「△」「抽選」)をクリックし、詳細画面を表 示します。

| ご予約内容の詳細          |   |
|-------------------|---|
| ご予約内容の詳細          |   |
| 利用時間帯             | ٦ |
| 利用開始日             |   |
| 2023-09-04        |   |
| 利用終了日             |   |
|                   |   |
| 人数<br>♀           |   |
| $\widehat{2}$     |   |
| 予約カートに追加  今すぐ予約する |   |

①予約内容を入力します。

②クリックすると、予約カートに追加されます。

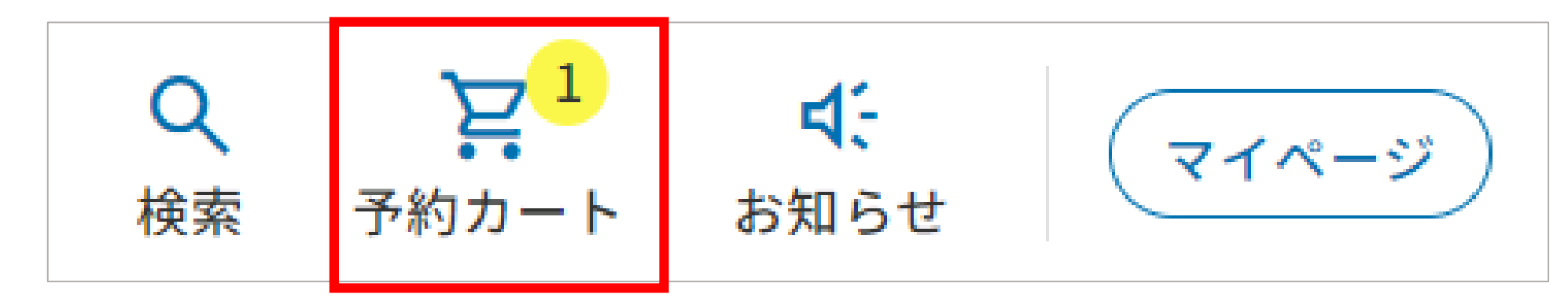

## ③クリックすると、次の予約ステップ(3)に進みます。

| 1/5 必要なオプション                                   | を追加してくだ | さい                             |              |
|------------------------------------------------|---------|--------------------------------|--------------|
| <b>南部地区センター</b><br>会議室A 2023-09-08 13:00~17:00 | ^       | <b>南部地区センター</b><br>会議室 A<br>小計 | 600円<br>600円 |
|                                                |         | <b>総計</b> (税込)                 | 600円         |
|                                                |         | 次へ進む                           |              |
|                                                |         | 戻る                             |              |

## (3)オプションがある場合はオプションを選択し、次へ進みます。

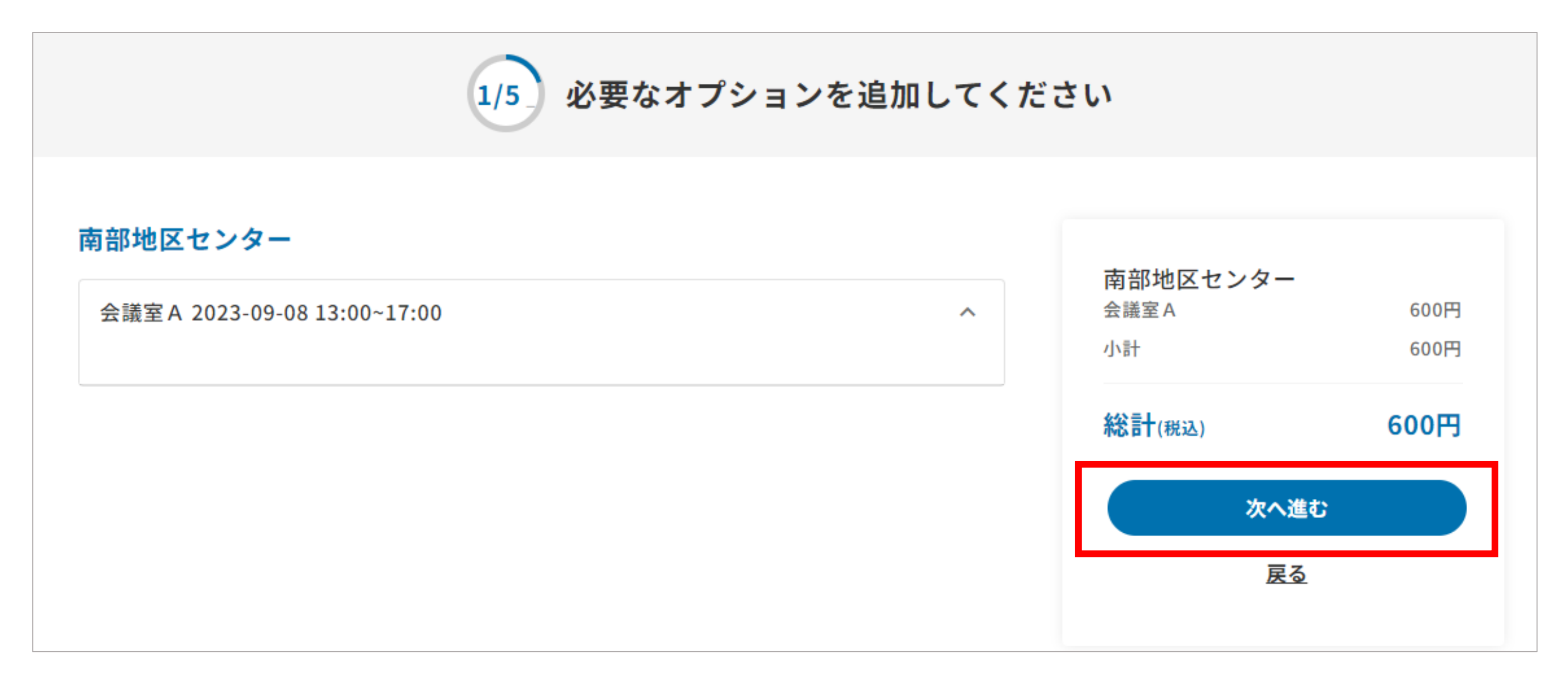

(4)注意事項・確認事項を確認し、必要な場合は選択をしてから次へ進みます。

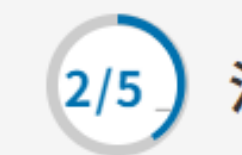

注意事項・確認事項をご確認ください

#### 南部地区センター

会議室A 2023-09-08 13:00~17:00

ご利用になる際の注意事項

利用目的

| ^            | <b>南部地区センター</b><br><sub>会議室 A</sub><br>小計 | 600円<br>600円 |
|--------------|-------------------------------------------|--------------|
|              | 総計(税込)                                    | 600円         |
| *            | 次へ進む                                      |              |
|              | <u>戻る</u>                                 |              |
| 入場者一人当たりの受給額 |                                           |              |
|              |                                           |              |
|              |                                           |              |
|              |                                           |              |

#### 入場料

利用者が、入場料またはこれに類するものを徴収する場合の使用料は、使用料に、次に望む入場料等の入場者一人当たりの受給額 の最高額の区別を考慮し、それぞれに該当するものを徴収する場合割合を乗じて得た額になります。

○ なし ○ あり(一人あたりの入場料が1000円以下)

○ あり(一人あたりの入場料が1,000円を超え3,000円以下)

○ あり(一人あたりの入場料が3,000円を超える)

## (5)支払い方法を選択します。

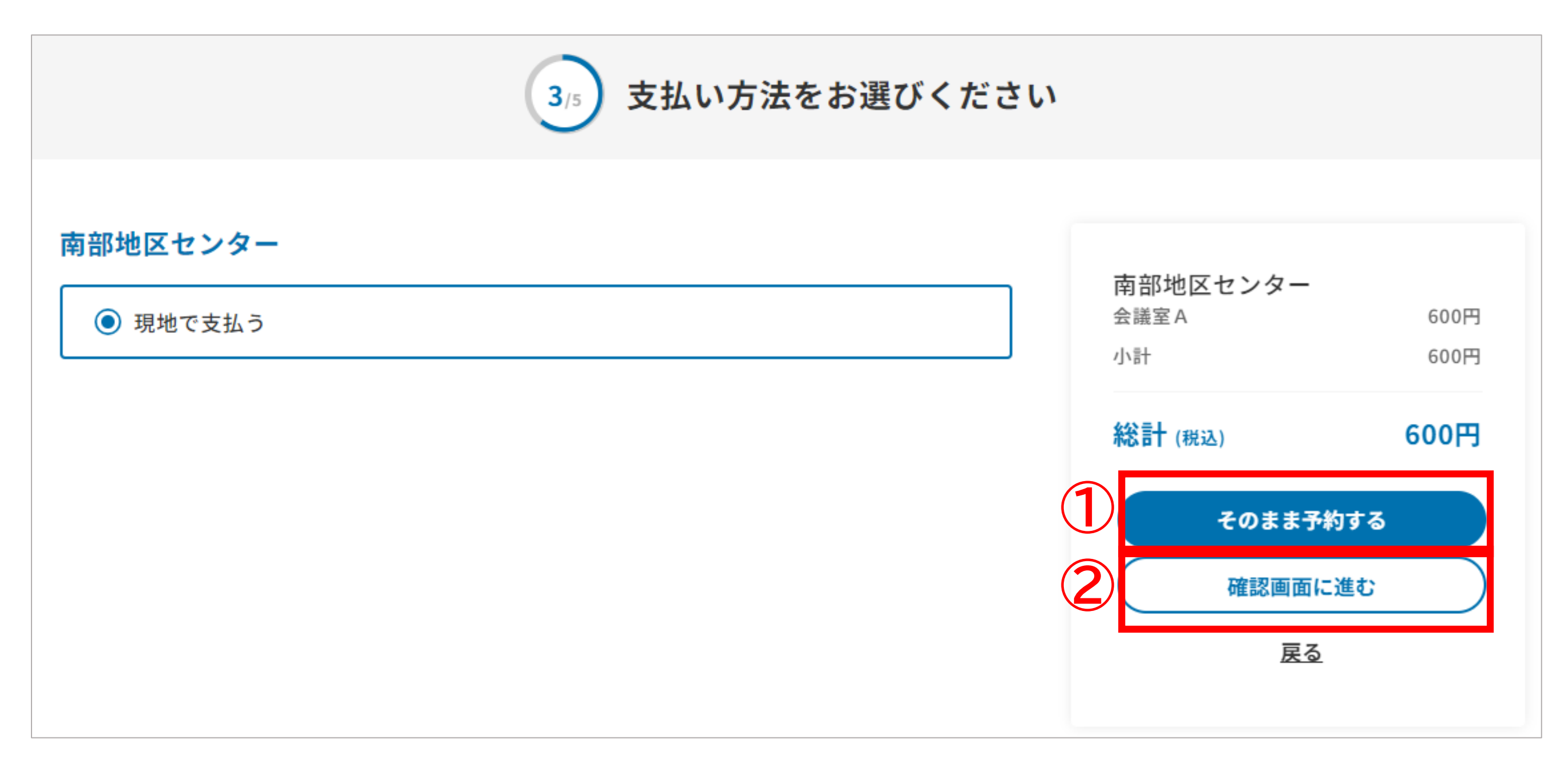

①クリックした場合、(7)の画面に進みます。 ②クリックした場合、(6)の画面に進みます。

(6)内容を確認し、「予約する」をクリックします。

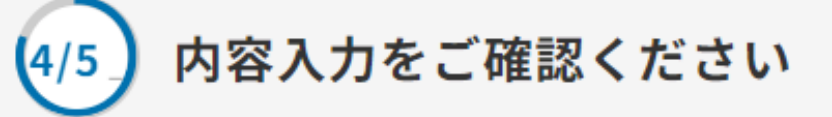

#### 南部地区センター

#### 会議室A

利用日:2023-09-08 利用時間:午後(13:00-17:00) 利用人数:12名

#### 施設利用料 600円

#### オプション

# 南部地区センター金議室A600円小計600円総計(税込)600円子約する反る

#### ご利用になる際の注意事項

#### 利用目的

営業またはこれに類する目的

#### 入場料

利用者が、入場料またはこれに類するものを徴収する場合の使用料は、使用料に、次に望む入場料等の入場 者一人当たりの受給額の最高額の区別を考慮し、それぞれに該当するものを徴収する場合割合を乗じて得た 額になります。

#### お支払い方法

現地で支払い

## (7)予約完了です。

|      | 5/5 予約完了                                                 |
|------|----------------------------------------------------------|
| ×    | 予約・抽選申し込みが完了いたしました。<br><ールアドレスに予約完了メールを送信いたしました。ご確認ください。 |
| 受付番  | 号:VW-4851-1004                                           |
| 又约恭凯 |                                                          |

※予約カートに追加した場合

①メニューバーの「予約カート」から予約カート画面に進みます。

②予約カート画面の「予約手続きをする」をクリックすることで、(3)のオプション選択画面に進むことができます。

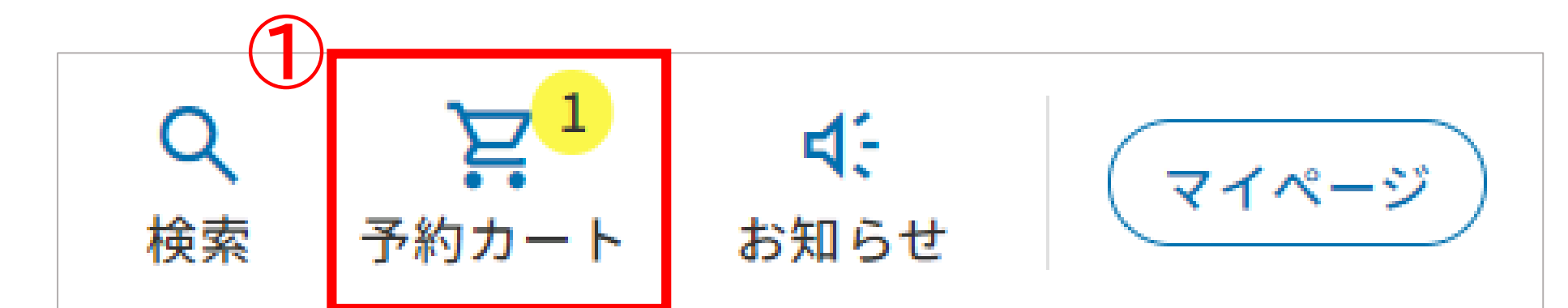

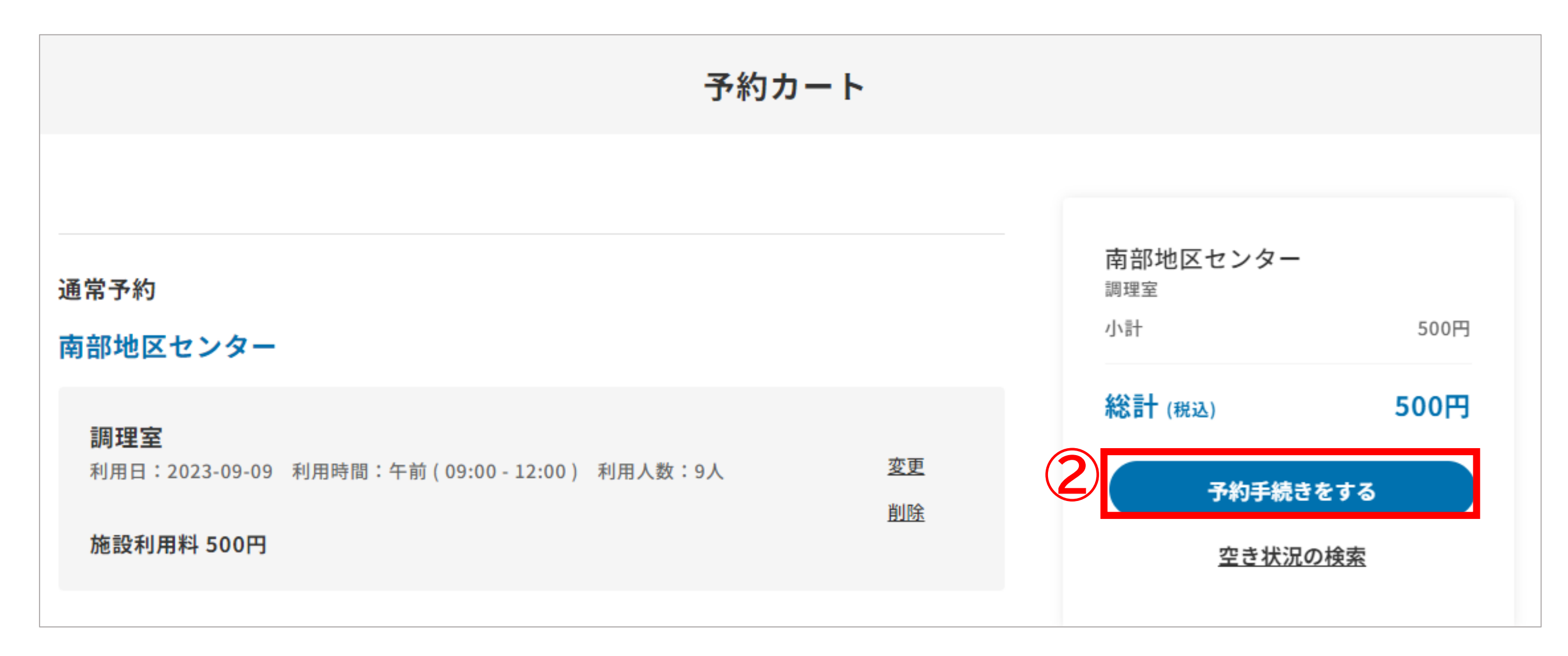

## 4. 予約内容の確認・変更・取り消し

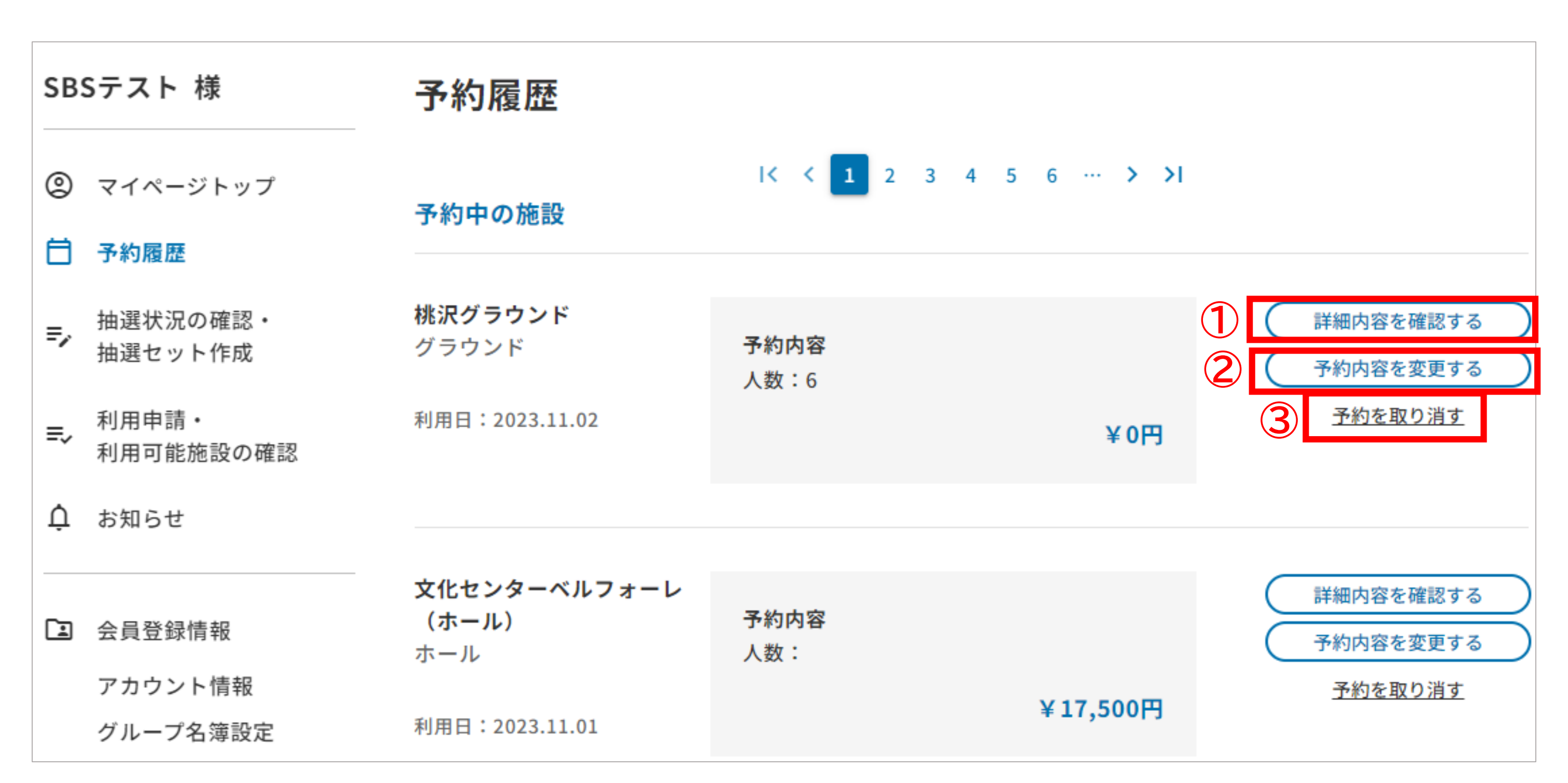

マイページの予約履歴より予約中の施設・利用履歴を確認することができます。 ①クリックすると、詳細を確認することができます。 ②クリックすると、予約内容を変更することができます。

※変更は、「ご利用になる前の注意事項」のみ可能です。

人数などを変更することはできません。

③クリックすると、予約を取り消すことができます。

また、利用履歴は予約履歴の最下部に表示されます。

「この施設の空き状況を確認」をクリックすると、利用した施設の空き状況を確認す ることができます。

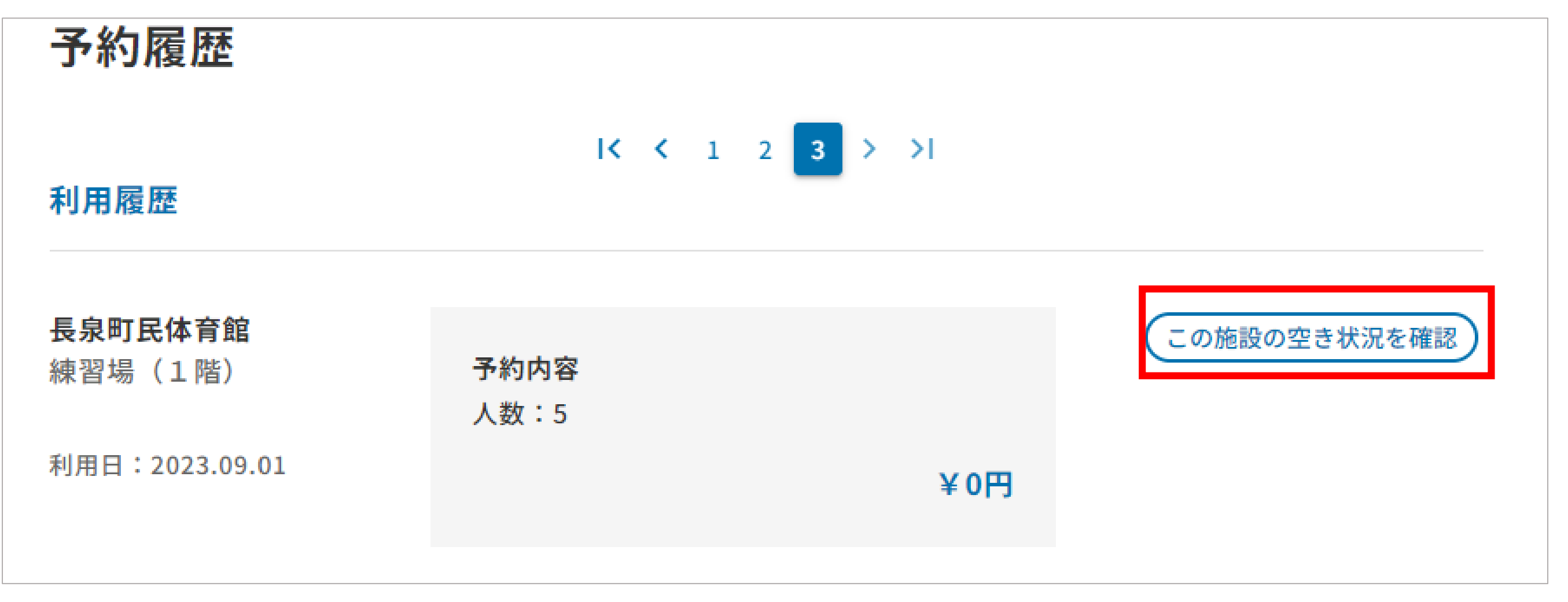

# 5. 抽選状況の確認

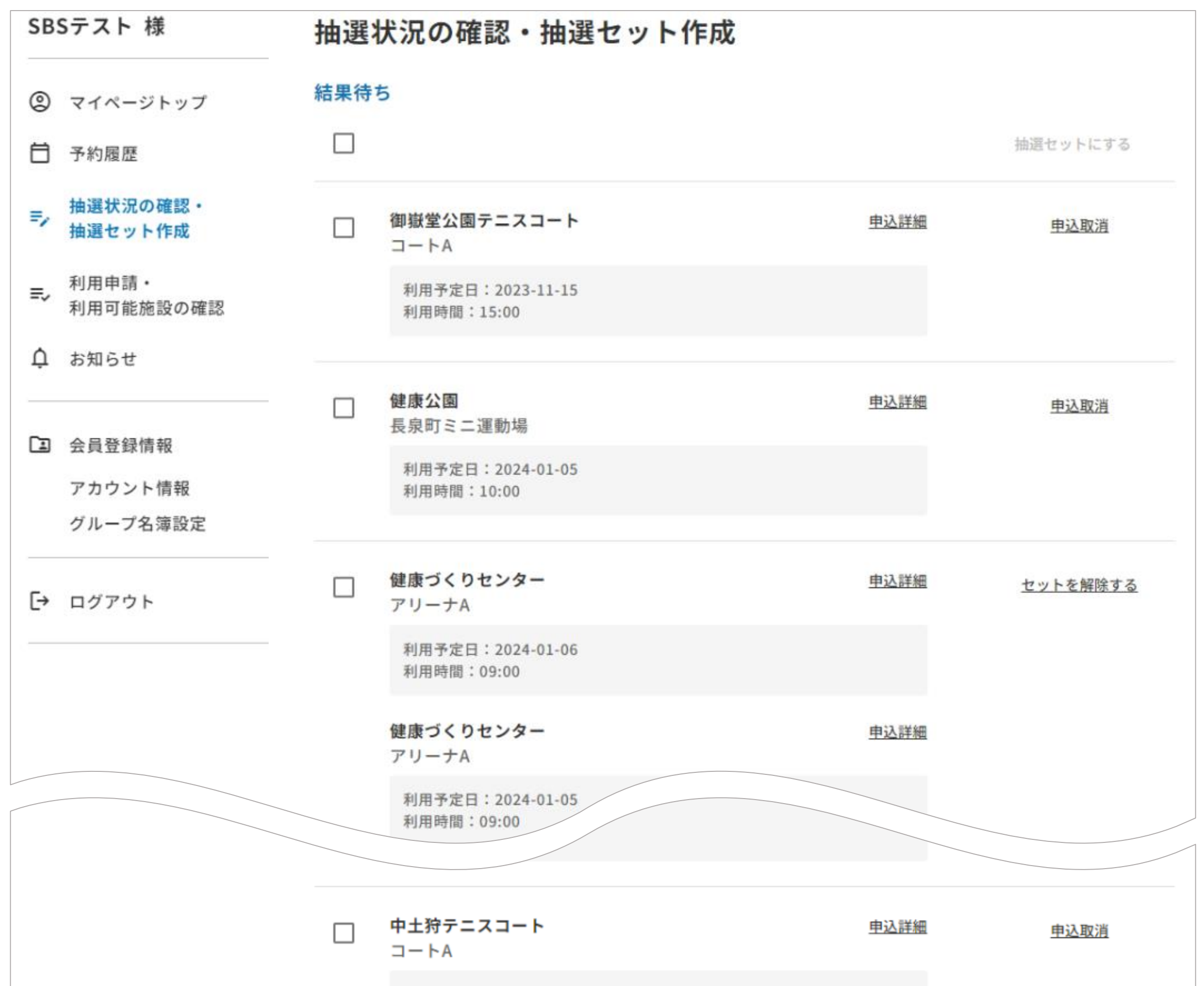

|                    | 利用予定日:2023-11-03<br>利用時間:11:00 |      |  |
|--------------------|--------------------------------|------|--|
| 当選                 |                                |      |  |
| <b>南部ス</b><br>スポーン | <b>ポーツ広場</b><br>ソ広場            | 申込詳細 |  |
| 利用予利用時             | 定日:2023-10-01<br>間:09:00       |      |  |
|                    |                                |      |  |
| 落選                 |                                |      |  |
| キャンセ               | ル済み                            |      |  |
| <b>桃沢グ</b><br>グラウン | <b>ラウンド</b><br>ンド              | 申込詳細 |  |
| 利用予利用時             | 定日:2023-11-02<br>間:10:00       |      |  |

マイページの「抽選状況の確認・抽選セットの作成」から確認することができます。ページ上部から、結果待ち、当選、落選、キャンセル済みの順で表示されます。

# 6. 抽選セットの作成

(1)抽選対象の予約を複数個カートに入れます。

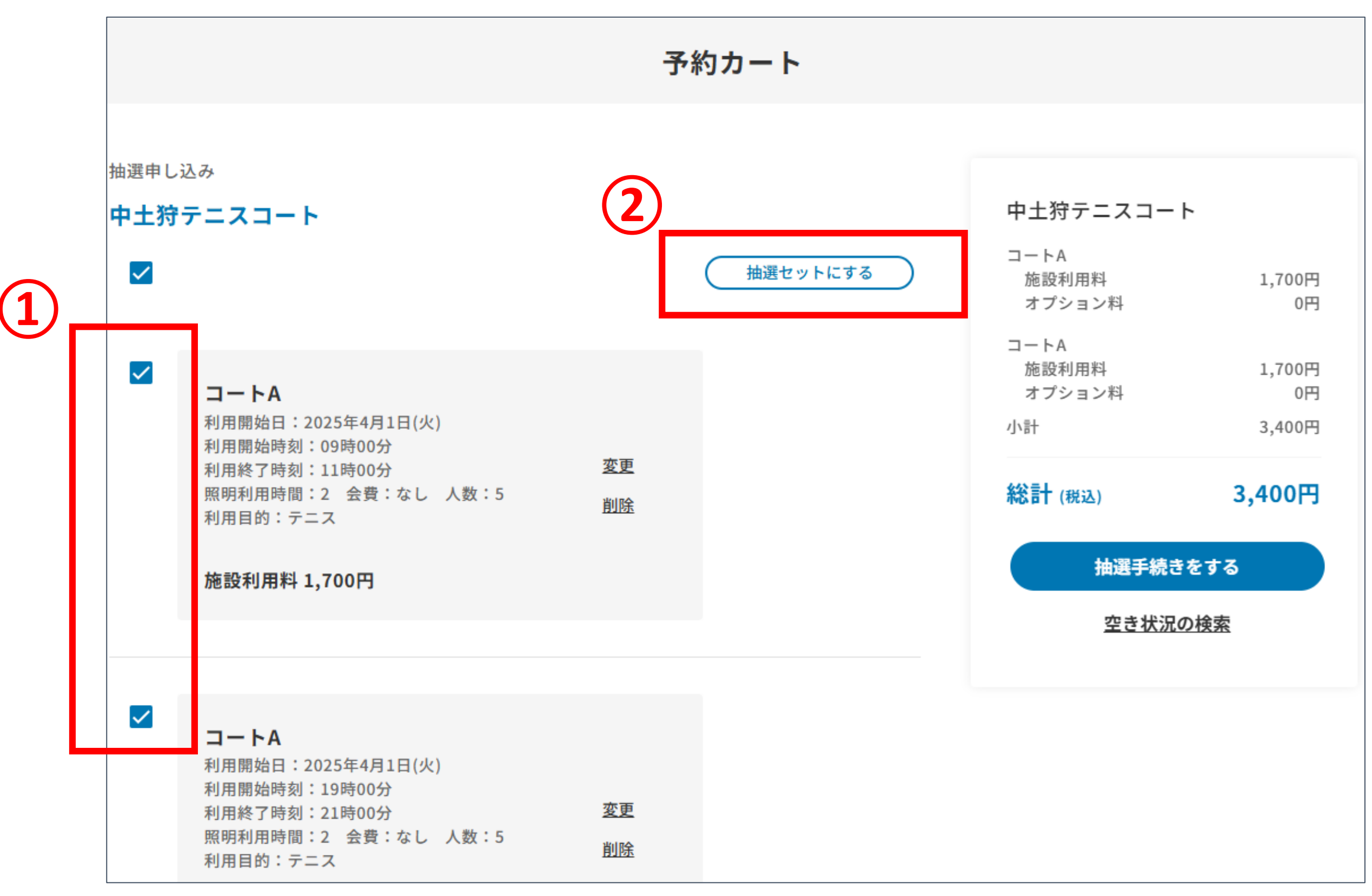

①カートの中で、セットにしたい予約にチェックを入れます。

※抽選日が同じ予約のみ抽選セットにすることができます。

②クリックすると、抽選セットを作成することができます。そのまま抽選手続きを 進めてください。

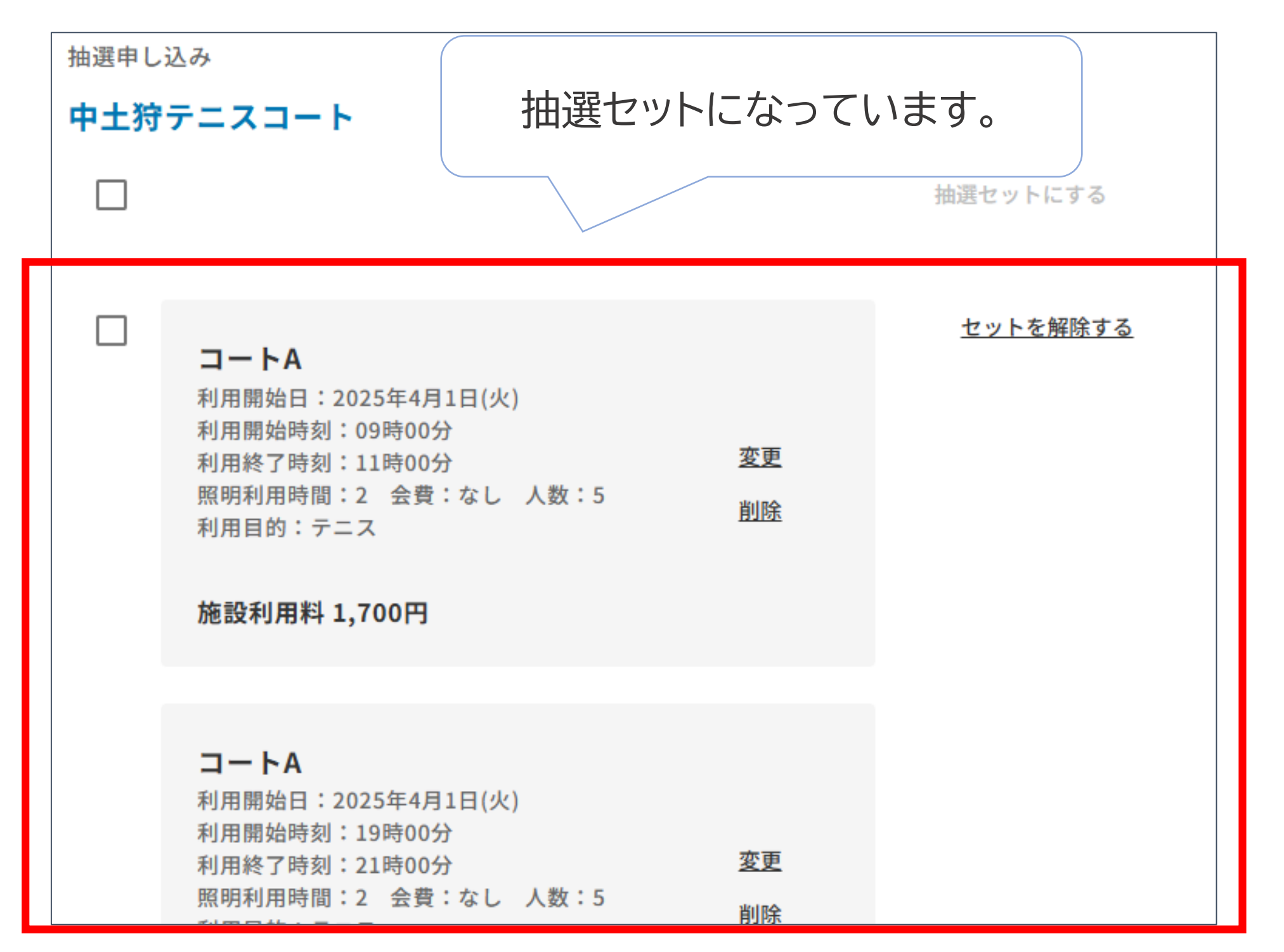

抽選セットにすると、セットにした予約が一つの応募とみなされ、抽選結果が「全て当選」または「全て落選」のどちらかになります。

# 7. 施設の利用申請

(1)マイページの「利用申請・利用可能施設の確認」に移動します。

| SB | Sテスト 様              |   | 利用申請・利用可能施設の確認                                                         |        |
|----|---------------------|---|------------------------------------------------------------------------|--------|
| 0  | マイページトップ            |   |                                                                        | 2 新規申請 |
| ⊟  | 予約履歴                |   |                                                                        |        |
| =, | 抽選状況の確認・<br>抽選セット作成 | 1 | <b>長泉町公共施設</b>                                                         |        |
| =, | 利用申請・<br>利用可能施設の確認  |   | ●番査元 」 「四内 又化センター名利団体 施設一覧                                             | ^      |
| Ų  | お知らせ                |   | コミュニティながいずみ 長泉町在宅福祉センター<br>南部地区センター 竹原グラウンド                            |        |
| 1  | 会員登録情報<br>アカウント情報   |   | 南部スポーツ広場 健康づくりセンター<br>文化センターベルフォーレ(イベントホール、 御嶽堂公園テニスコート<br>会議室等)       |        |
|    | グループ名簿設定            |   | 文化センターベルフォーレ(ホール) 長泉町福祉会館<br>中土狩テニスコート 桃沢グラウンド                         |        |
| [→ | ログアウト               |   | 中エバアースコード     税派グラウフト       健康公園     町民体育館       勤労者体育センター     桃沢キャンプ場 |        |

①利用可能施設を確認することができます。

②クリックすることで、利用の新規申請を行うことができます。

## (2)新規申請ボタンをクリックし、利用する施設を選択します。

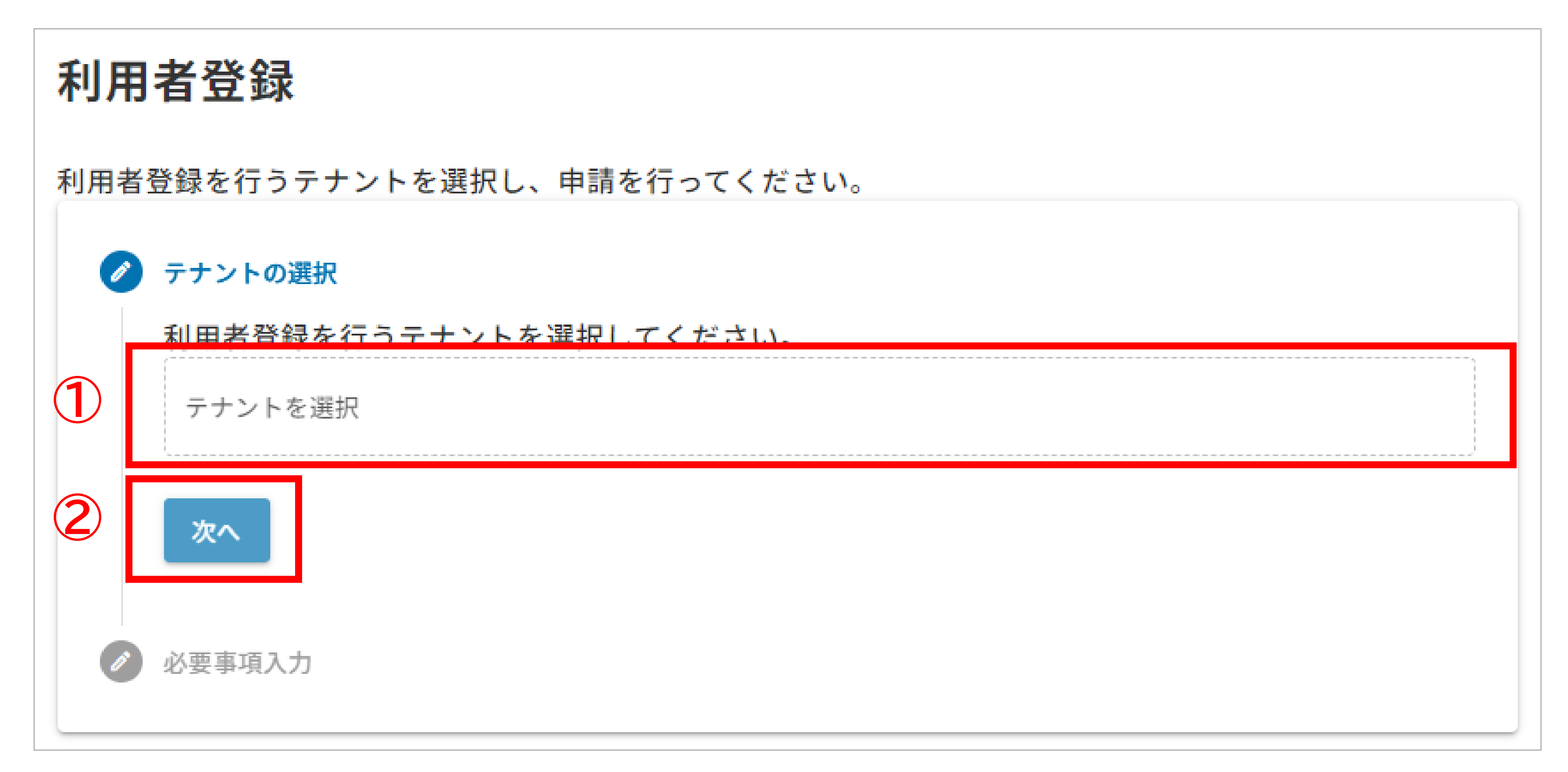

①クリックすることで、施設が表示されるため、利用申請を行いたい施設を選択します。

②クリックすることで、必要事項の入力に進みます。

# 7. 施設の利用申請

## (3)必要事項を入力し、申請します。

| 利用者登録                      |                                                       |  |  |  |  |
|----------------------------|-------------------------------------------------------|--|--|--|--|
| 利用者登録を行う施設を選択し、申請を行ってください。 |                                                       |  |  |  |  |
| C                          | 施設の選択                                                 |  |  |  |  |
| 0                          | 必要事項入力                                                |  |  |  |  |
| 1                          | 必要事項を入力してください。<br>この施設は入力の必要はありません。                   |  |  |  |  |
| 1                          | オンフイン予約・抽選を利用するには施設の利用申請俊、利用を布呈する施設の窓口で身分確認か<br>必要です。 |  |  |  |  |
|                            | 必要な持ち物については各施設にご確認ください。                               |  |  |  |  |
| 2                          | 申請 戻る                                                 |  |  |  |  |

①入力を求められた場合、必要事項を入力します。
 ②クリックすることで、最終確認画面に進みます。

(4)最終確認画面にて、申請を完了します。

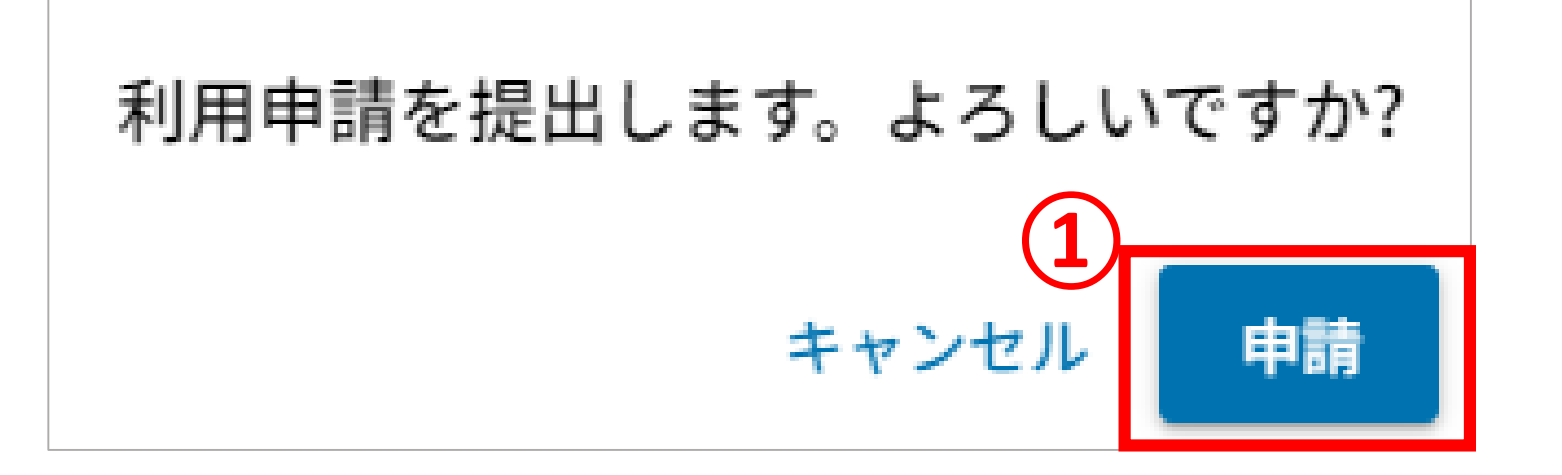

## ①クリックすることで、利用申請が完了します。

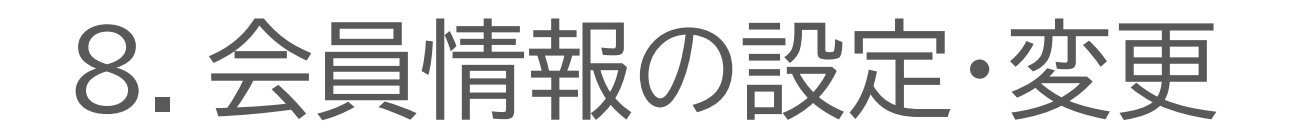

(1)マイページの「会員登録情報」タブより項目を選択します。

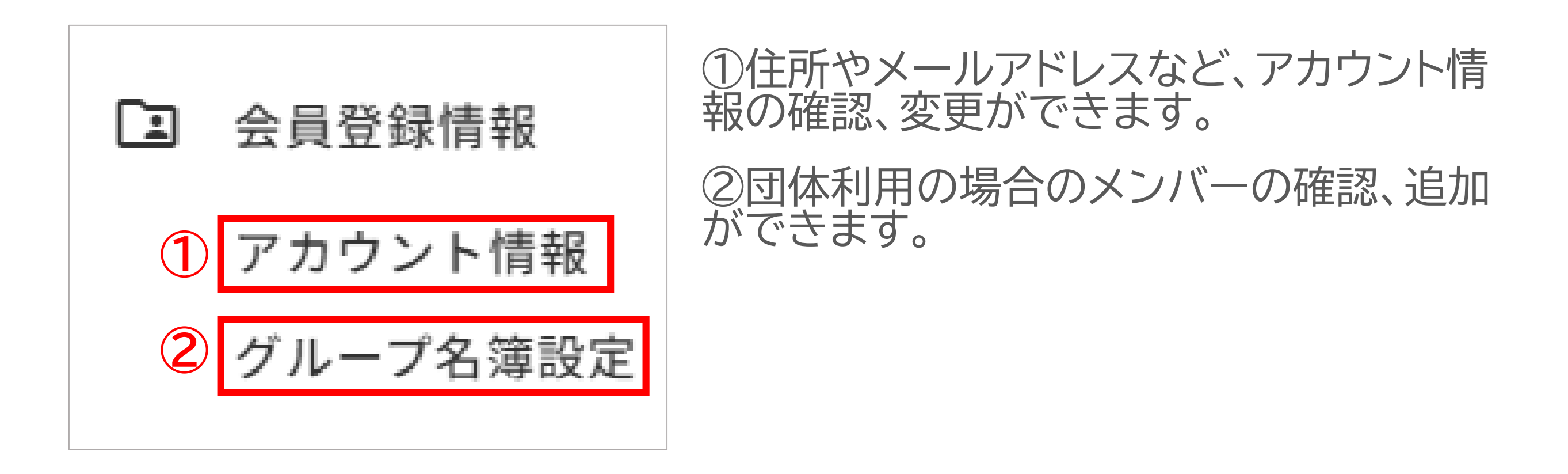

(2)アカウント情報を変更する場合:変更したい箇所の「変更する」ボタンをクリックします。

| 名前:SBSテスト<br>住所:422-8033<br>基本情報 性別・女 | 争岡県静岡市駿河区登呂3-1-1 |
|---------------------------------------|------------------|

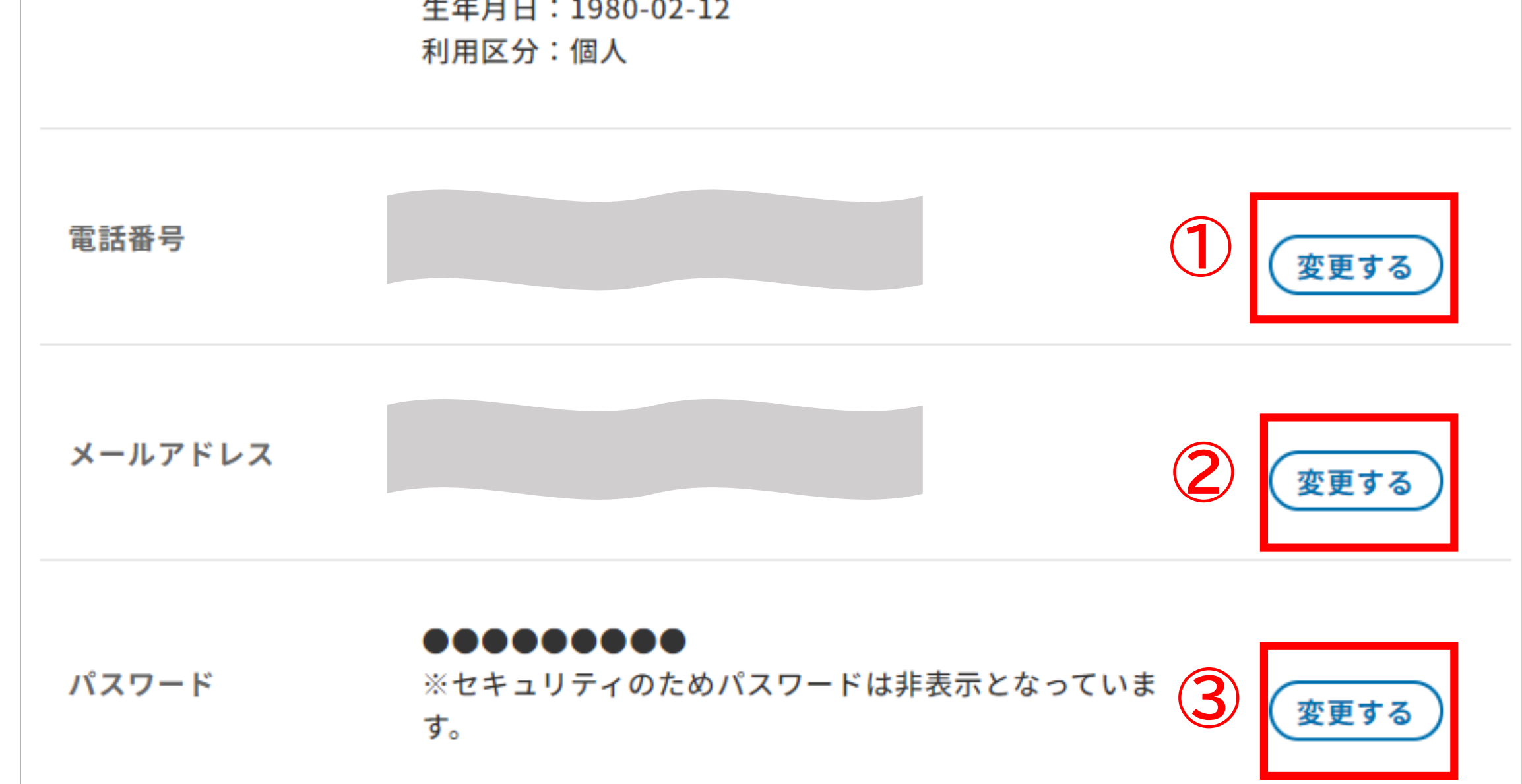

①クリックすると、電話番号を変更する画面に遷移します。
 ②クリックすると、メールアドレスを変更する画面に遷移します。
 ③クリックすると、パスワードを変更する画面に遷移します。

※基本情報についてはサイト上で変更することができません。変更する際は身 分証をお持ちの上、本人認証の際に訪れた施設の窓口にお越しください。 (複数訪問している場合はいずれか一箇所で結構です。)

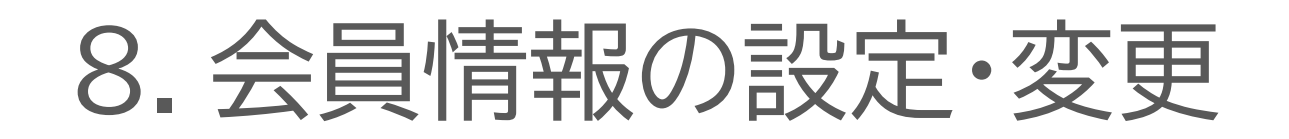

## ・電話番号の変更

変更後の電話番号を入力 し、「変更内容を保存」をク リックして保存してくださ 5

| 電話番号の変更 |               |
|---------|---------------|
| 電話番号    | 090-9020-5300 |
|         | 変更内容を保存       |

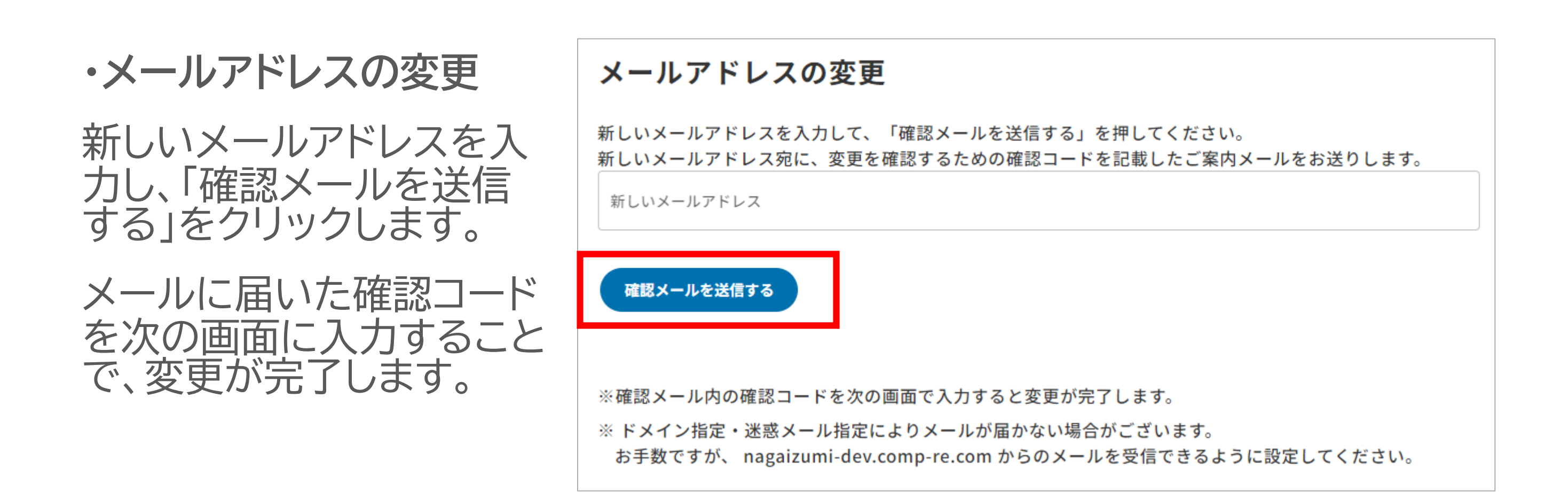

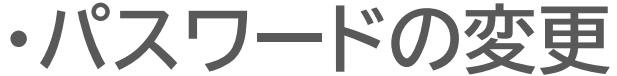

パスワードの変更

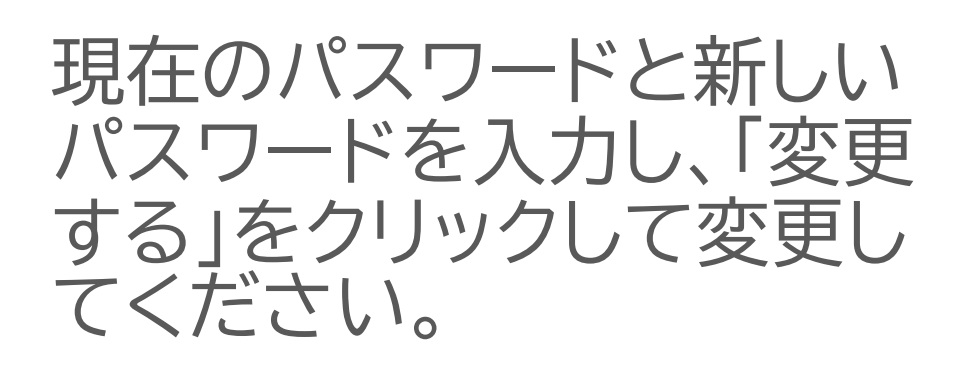

※現在のパスワードを忘れた場 合は、「パスワードをお忘れの 方」をクリックします。

パスワードの再設定画面にて、 「確認コードを送信する」をク リックし、パスワードの再設定を 行ってください。

| Ø |
|---|
|   |
| Ø |
| Ø |
|   |
|   |

パスワードの再設定 「確認コードを送信する」を押してください。 現在登録中のメールアドレス宛に、パスワードを再設定するための確認コードを記載したご案内メールをお送 りします。 確認コードを送信する ※メール内の確認コードを次の画面で入力し、新しいパスワードを入力いただけます。 ※ ドメイン指定・迷惑メール指定によりメールが届かない場合がございます。 お手数ですが、 nagaizumi.comp-re.com からのメールを受信できるように設定してください。

# 8. 会員情報の設定・変更

## (3)グループ名簿設定の確認・変更

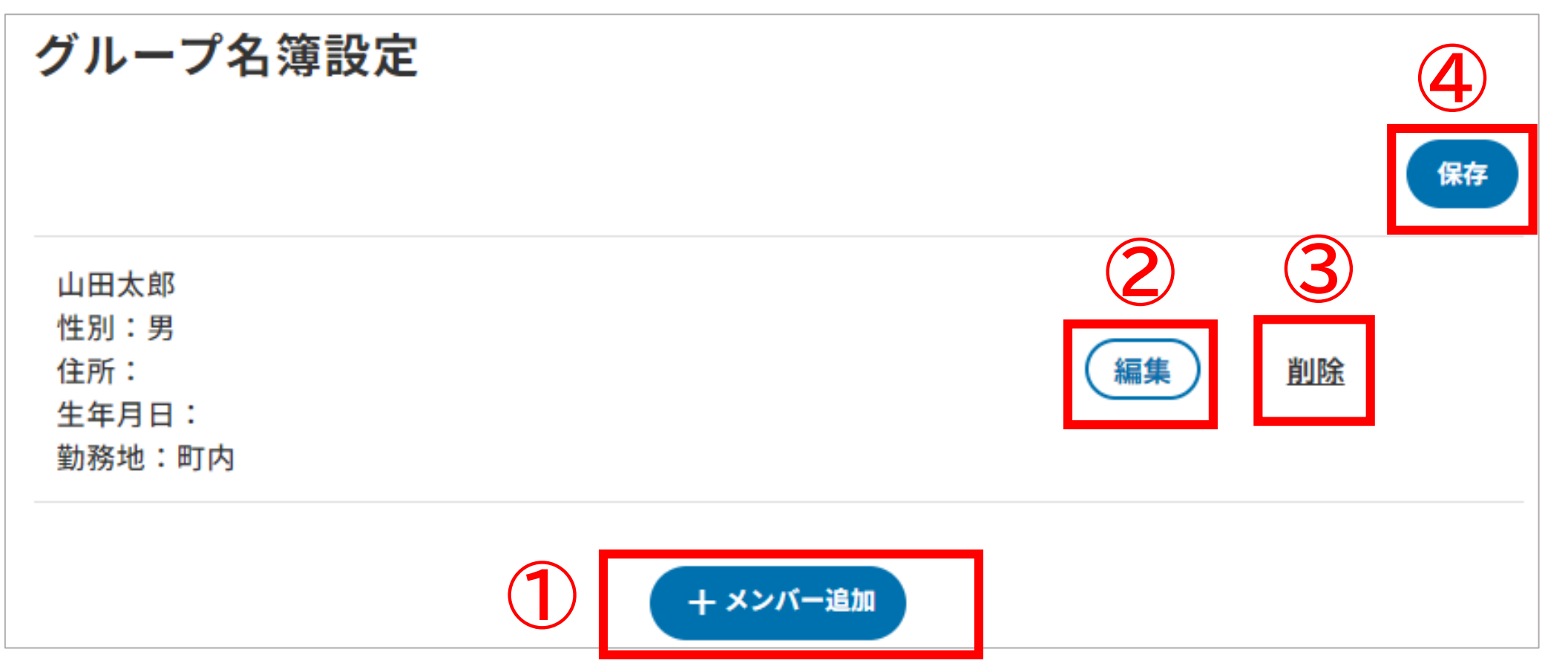

①クリックすると、メンバーの追加画面に遷移します。

情報を入力し、続けてメンバーを登録 する場合は「続けて入力する」、一人 のみの場合は「追加する」をクリックし て追加してください。

メンバーを全件追加し終えたら、④ 「保存」をクリックして保存します。

| メンバーの追加                    | × |
|----------------------------|---|
| 名前                         |   |
| 性別<br>○ 男 ○ 女 <b>○</b> その他 |   |
| 住所                         |   |
| 生年月日                       |   |

| □ 勤務地が町内 |              |
|----------|--------------|
|          | 続けて入力する 追加する |

### ②クリックすると、メンバー編集画面 に遷移します。

編集し終えたら、「修正する」をクリッ クし、前画面に戻ります。④「保存」を クリックして保存してください。

| メンバーの編集             | × |
|---------------------|---|
| 名前<br>山田太郎          |   |
| 性別<br>⑤ 男 〇 女 〇 その他 |   |
| 住所                  |   |
| 生年月日                |   |
| ✓ 勤務地が町内            |   |
| 修正する                |   |

③クリックすると、メンバーを削除する画面に遷移します。

「OK」をクリックして削除、④「保存」 をクリックして保存してください。

グループメンバーの削除 メンバーを削除します。よろしいですか? キャンセル OK

17